# **Real Oklahoma**

### How to Complete the Pre-Closing Compliance Package

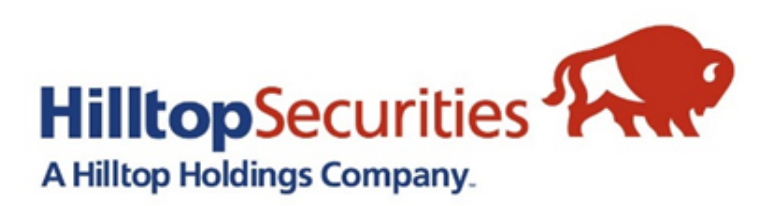

### **REI Home 100** Loan Program

### REI Home100 Portal Link: https://www.reihome100.org/

|                                                        | Real Oklahoma                                              | To oł        |
|--------------------------------------------------------|------------------------------------------------------------|--------------|
| How to Start?                                          | System Login                                               |              |
| Please enter your user name and                        | Your Session has EXPIRED. Please log back into the system. | l you v      |
| password, then click on the<br>"Login" button.         | *User Name                                                 | for vo       |
| Notes:<br>The user name and password                   | *Password                                                  |              |
| fields are case sensitive.                             |                                                            | wno <u>'</u> |
| If you forgot your personal account information please | Login                                                      | conta        |
| administrator.                                         |                                                            |              |
|                                                        |                                                            | can s        |
|                                                        |                                                            |              |
|                                                        |                                                            |              |
|                                                        |                                                            |              |

in login credentials to the portal, contact the portal administrator company. If you do not know ur portal administrator is, please us at <u>reidpa@reiok.org</u>, and we d you that information.

#### Loan Status Tab

- Click the Loan Status tab to access the list of loans in your pipeline. This will show you information such as loan number, borrower(s) name, stage, and status for each loan.
- The icons circled in red will navigate to everything you need for each loan file.

| Home   Bulletin Board   Program Documents   Marketing Materials   Glossa         |                                                                                                    |                    |                               |                |                |              |  |
|----------------------------------------------------------------------------------|----------------------------------------------------------------------------------------------------|--------------------|-------------------------------|----------------|----------------|--------------|--|
| NEW RESERVATION                                                                  | AVAILABLE FUNDS                                                                                                    | LOAN STATUS        | REPORTS USE                   | RACCOUNTS      | ADMINISTRATION | •            |  |
| 🟛 Lender: EMPHAYS TEST LENDER 🛛 🛓 Branch: Test Branch 1                          |                                                                                                    |                    |                               |                |                |              |  |
| 😺 Quick Search                                                                   | Advanced Search                                                                                                    | ı                  |                               |                |                |              |  |
| Reservation No.<br>Go<br>12 characters                                           | <ul> <li>Reserved by Lender:</li> <li>Lender Loan No:</li> <li>Borrower Name/SSN:</li> <li>Co-Borrower Name/S</li> </ul> | : borrower<br>SSN: | ]                             | SSN:           | Go             |              |  |
| Loans Show Active Loan                                                           | s   🔽 Show Archived                                                                                                    | Loans              |                               |                | Last Updat     | ed on Friday |  |
| Results for Borrower Name: <b>borrower</b> Reset Search             Reset Search |                                                                                                    |                    |                               |                |                |              |  |
| Actions                                                                          | Reservation Le                                                                                                    | ender Loan No.     | Borrower Nam                  | e <u>Co-Bo</u> | rrower Name    | Stage S      |  |
| View Reprint PDF Docs eDocr                                                      | X 040999000009                                                                                                    | 123123123          | BORROWER, JOHN<br>***-**-4567 | Q              | R              | eserved      |  |

- View General borrower and loan information as well as loan conditions and status
- <u>Reprint</u> Reprint loan confirmation
- <u>PDF Docs</u> Download DPA related loan documents and checklists
- <u>eDocs</u> Upload documents for review

#### **Submitting Packages For Review**

- For each stage, there is a Checklist to advise you on what documents are required for approval. The checklists are specific to the stage you're in and the type of down payment assistance program you're using.
  - For example: the documents required for the Conventional Option 2 Amortizing 2nd Mortgage will be different than the documents required for the Government Option 2 Hybrid Gift + 2nd Mortgage.
- The documents are pre-populated with information collected during the locking of the loan, but there are some active fields. Please complete all active fields-in the Pre-Closing Compliance stage, the active fields will include contact information.
- All documents are uploaded and submitted electronically through the portal. (PDF Format Preferred)
  - See slides 8-13 of this training for instructions on how to upload and submit through the portal.

#### Where to Find the Pre-Closing Compliance Checklist

- Go to the "Loan Status" tab in the portal and locate the appropriate loan.
- Click on the "PDF Docs" icon.

| Contender Online<br>For All Your Clients' Needs                                          |                              |                    |              |                   |  |  |
|------------------------------------------------------------------------------------------|------------------------------|--------------------|--------------|-------------------|--|--|
| NEW RESERVATION AVAIL                                                                    | LABLE FUND                   | LOAN STATUS        | LEPORTS      | USER ACCOUNTS ADM |  |  |
| Lender: Hilltop Securities Inc.                                                          |                              |                    |              |                   |  |  |
| Dick Search                                                                              | Quick Search Advanced Search |                    |              |                   |  |  |
| Reservation No.   Go   I2 characters     Co-Borrower Name/SSN:     Co-Borrower Name/SSN: |                              |                    |              |                   |  |  |
| Loans Show Active Loans                                                                  | Show Archiv                  | ved Loans          |              |                   |  |  |
| Results for Borrower Name: bode<br>Reset Search                                          |                              |                    |              |                   |  |  |
| Actions                                                                                  | Reservation                  | Lender Loan No.    |              | Borrower Name     |  |  |
| View Reprint PDF Docs eDocs Delete                                                       | 40J1530XXXX                  | xxxxxxxxxxxxxxxxxx | NAME, BORROV | VER               |  |  |

#### **REI Home100 Program Lender Training**

| AVAILABLE FUNDS                       | LOAN STATUS       | REPORTS           | USER ACCOL |
|---------------------------------------|-------------------|-------------------|------------|
|                                       |                   |                   |            |
| Select Document                       | ts                |                   |            |
| Reservation/Loan No:<br>Document Name | 1000000000 -      | Borrowe           | r, Name    |
| Form 1- Pre-Closi                     | ng Compliance che | ecklist -Conv. 10 | YNF-100    |
| Form 5- Extension                     | Request Form-14   | 10                |            |
|                                       |                   |                   |            |
|                                       |                   |                   |            |

bottom of the page.

- for that stage:

#### Select the desired documents and click the "Generate Documents" button on the

• During the Pre-Closing Compliance stage, you will only have access to the documents needed

• Form 1 – Pre-Closing Checklist: This will list all documents needed for upload.

• Form 5 - Extension Request Form: This will only be needed for loans in which you need to extend the lock.

#### **Pre-Closing Compliance Checklist**

Most fields in the documents are prepopulated based on the information entered during the lock process. Any active fields should be completed.

Here is an example of a Pre-Closing Compliance Checklist and the active fields which include contact information. Please list the information for the point of contact for this file (who we should contact if we have conditions or questions):

**Active Fields** 

REI is not QM/ATR exempt, so all loans must meet standard QM. You will need to confirm this by checking the box shown above. HPML loans are acceptable.

| <b>Pown Payment Assistance</b>                                                                           |                                                                         |  |  |  |  |
|----------------------------------------------------------------------------------------------------|-------------------------------------------------------------------------|--|--|--|--|
| PRE-CLOSING COMPLIANCE CHECKLIST – FORM 1<br>Non-Forgivable Amortizing Second Lien<br>(10-year maturity) |                                                                         |  |  |  |  |
| BORROW                                                                                                   | ER(S) LOAN INFORMATION –SECTION I                                       |  |  |  |  |
| REI Loan Number                                                                                          | R0545dfXXXXX                                                            |  |  |  |  |
| Borrower(s) Name(s)                                                                                      | BORRWER NAME                                                            |  |  |  |  |
| Property Address                                                                                         | TEST ADDRESS                                                            |  |  |  |  |
| 1 <sup>st</sup> Mortgage Total Loan Amount                                                               | \$200,000                                                               |  |  |  |  |
| 2 <sup>nd</sup> Lien Loan Amount (5.0% of total loan<br>amount) \$10,000                                 |                                                                         |  |  |  |  |
| Rate Lock - 3/19/2025 @ 6.75%                                                                            | 3f. Fannie <80% AMI                                                     |  |  |  |  |
| LENDER C                                                                                                 | ONTACT INFORMATION - SECTION II                                         |  |  |  |  |
| Company Name                                                                                             |                                                                         |  |  |  |  |
| Contact Name                                                                                             |                                                                         |  |  |  |  |
|                                                                                                    | email@mortgagecompany.com                                               |  |  |  |  |
| Emaintailess                                                                                             |                                                                         |  |  |  |  |
| <b>REMINDER</b> : The Program is not OM Exempt: C                                                        | onfirm loan APR is within APOR threshol                                 |  |  |  |  |
| Please submit items $1 - 6$ through the                                                                  | Lender Portal (www.reiterne100.org) into the "Pre-Closing               |  |  |  |  |
| Compliance Package" found in the "eDo                                                                    | ocs" icon.                                                              |  |  |  |  |
| <ol> <li>This Checklist – Please review see<br/>Administrator of any changes.</li> </ol>                 | ction I for accuracy, complete "yes or no" questions and notify Program |  |  |  |  |
| <ol> <li>Copy of <u>Underwriter's Certificat</u></li> <li>Is this a Manual Underwriter</li> </ol>        | te? YES NO                                                              |  |  |  |  |
| <ul> <li>Is the property Manufacture</li> </ul>                                                          | ired Housing? YES NO                                                    |  |  |  |  |
| 3. Copy of Current URLA's (1003) – (                                                                     | Lender, Borrower and any addendums)                                     |  |  |  |  |
| 4. Copy of Current 2nd Mortgage L                                                                        | E                                                                       |  |  |  |  |
| 5. Copy of <u>Purchase Contract</u> exect                                                                | uted by Borrower and Seller. Please include any counter offers.         |  |  |  |  |
| 6. Copy of <u>Homebuyer Course Cer</u>                                                                   | tification (if applicable)                                              |  |  |  |  |
| Important: In order to meet program tin                                                                  | nelines please make sure to submit the above items as soon as possible. |  |  |  |  |
| Form 1 REI Home100   REI CAPITAL ACCES                                                                   | S FUND, INC v013024-100                                                 |  |  |  |  |

### **Uploading the Pre-Closing Compliance Package**

- Go to the "Loan Status" tab in the portal once again, and locate the loan you are working on.
- Click on the "eDocs" icon.

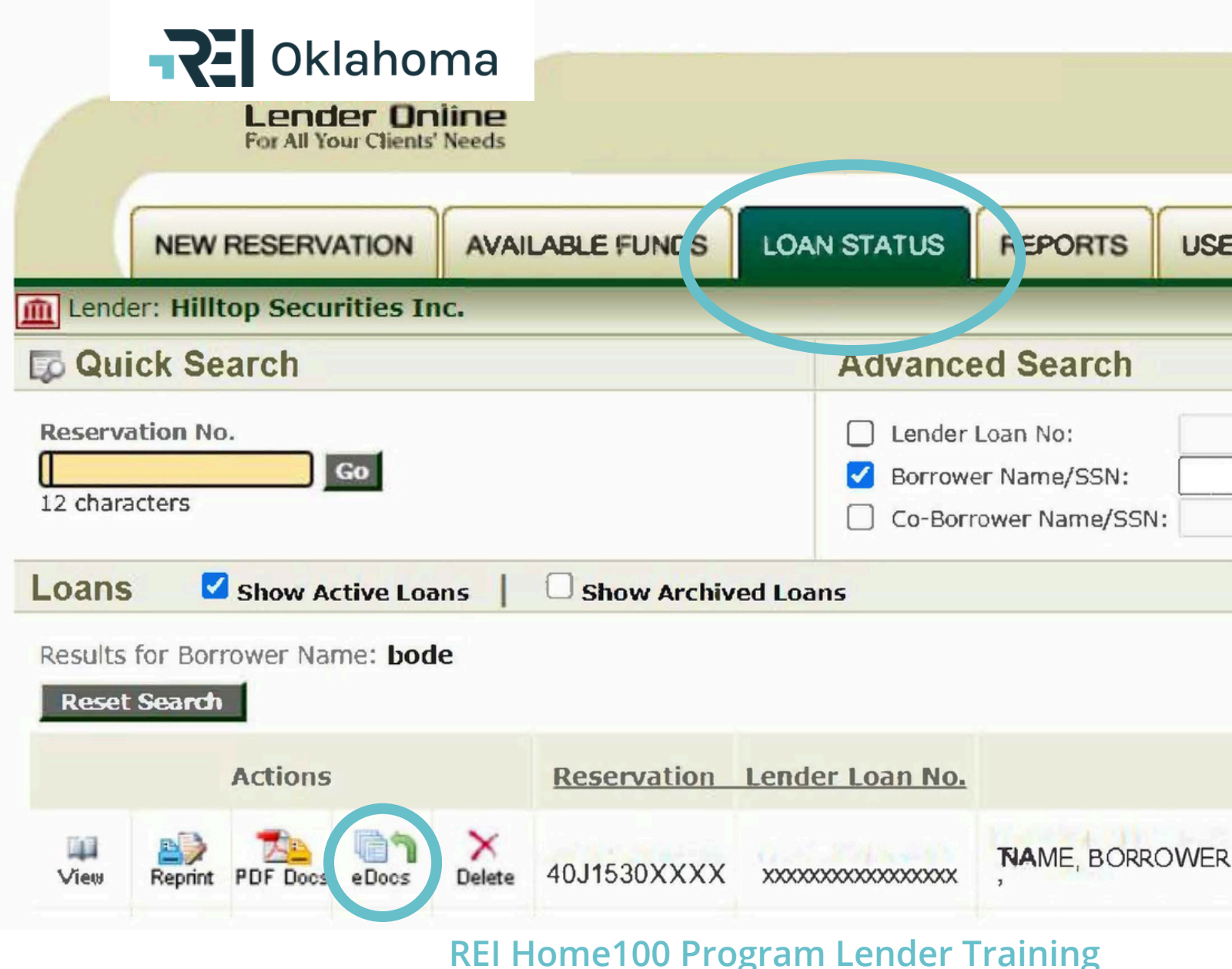

|     |             | ·   |
|-----|-------------|-----|
| USE | ER ACCOUNTS | ADM |
| -   |             |     |
|     |             |     |
|     |             |     |
|     |             |     |
|     |             |     |
|     |             |     |

Borrower Name

### **Uploading the Pre-Closing Compliance Package**

• Click on the "Add New" icon for the package you are uploading.

| REI Oklahoma                                   |            |     |       |     |   |
|------------------------------------------------|------------|-----|-------|-----|---|
| Lender Online<br>For All Your Clients' Needs   |            |     |       |     |   |
| NEW RESERVATION AVAILABLE FUNDS LO             | DAN STATUS | RE  | PORT  | rs  | I |
| ender: Hilltop Securities Inc.                 |            |     |       |     |   |
| AortgageDocs<br>Comments Comments Printable    | Close      |     |       |     |   |
| CKAGES FOR LOAN NO. 4011340XXXXX - Borrower, N | lame       |     |       |     |   |
| Pre-Closing Compliance Pkg                     | Add Ne     | 240 | Submi | t   |   |
| Uploaded Documents (5)                         |            |     | Acti  | ons |   |
| 1. Pre-Closing Compliance Checklist            |            |     | t     | Ŷ   | > |
| 2. Executed Underwriter Certification (1008)   |            |     | Ŷ     | Ŷ   | × |

#### **REI Home100 Program Lender Training**

| U | SER ACCOU             | NTS  | Al                | MINE              | STRA | TION |
|---|-----------------------|------|-------------------|-------------------|------|------|
|   |                       |      |                   |                   |      |      |
|   |                       |      |                   |                   |      |      |
|   |                       |      |                   |                   |      |      |
|   |                       |      |                   |                   |      |      |
|   |                       |      |                   |                   |      |      |
|   | Last Date<br>Modified | Init | tial So<br>Date 8 | ubmitte<br>& Time | ed   |      |
| ç | 02/22/2024            |      |                   |                   |      |      |
| Ś | 02/22/2024            |      |                   |                   |      |      |
|   |                       |      |                   |                   |      |      |

### **Uploading the Pre-Closing Compliance Package**

- 1.Click Here to upload document
- 2. Choose file from where it is saved on your computer
- 3. Click Upload

\*All documents should be in PDF format.

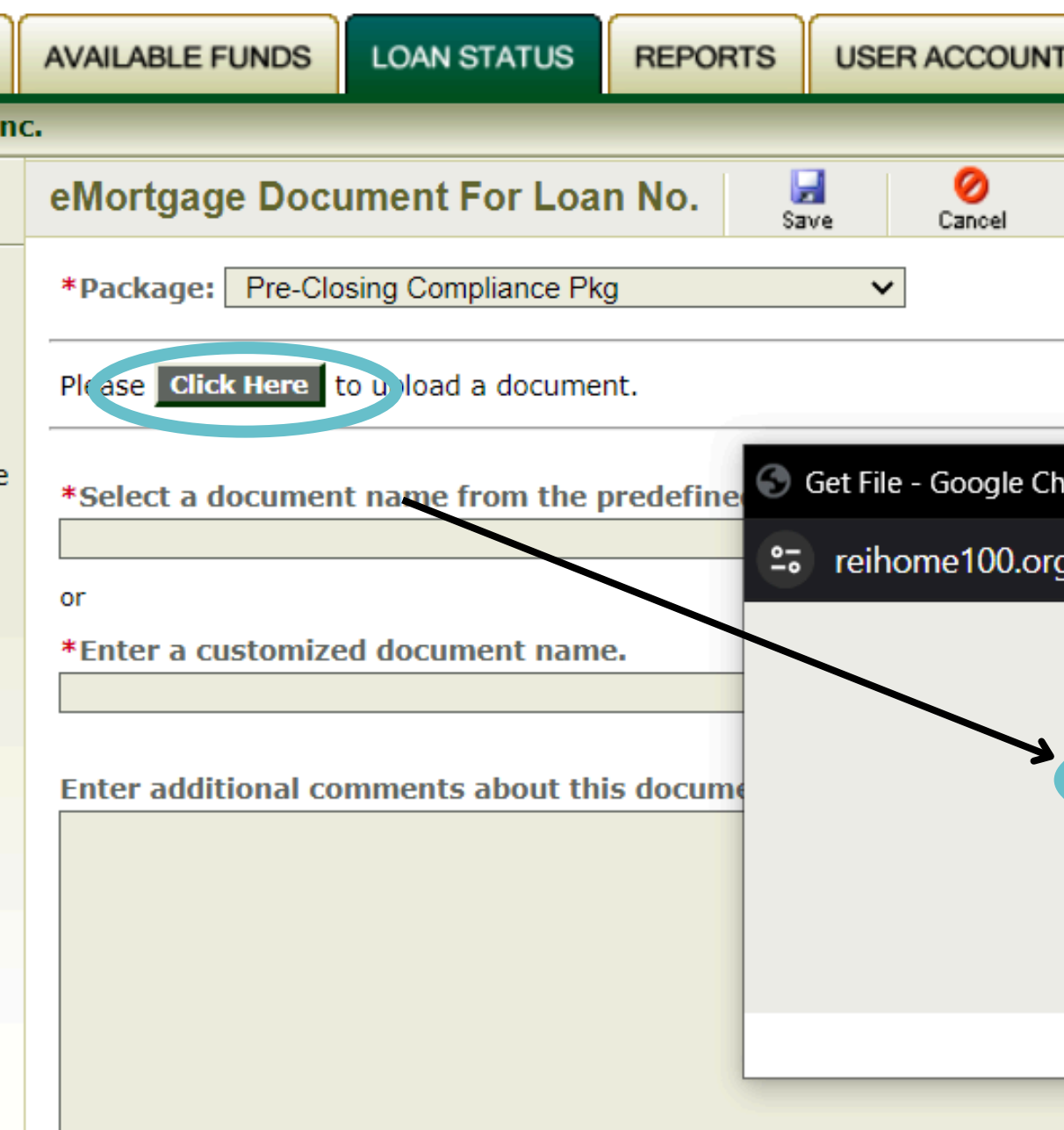

| ADMINISTRATION         |                                       |
|------------------------|---------------------------------------|
|                        |                                       |
|                        |                                       |
|                        |                                       |
|                        |                                       |
|                        |                                       |
| irome                  | $ \Box$ $\times$                      |
| /Bin/Display.exe/Shows | Section?HTMLFile=GetFile&FileFolder=E |
|                        |                                       |
| *File Lo               | ocation:                              |
| Choose File No file    | chosen                                |
| Upload                 | Cancel                                |
|                        |                                       |
|                        |                                       |
|                        |                                       |
|                        |                                       |

### **Uploading the Pre-Closing Compliance Package**

Name the document you are uploading via the drop down menu or by typing a customized name.

- The documents can be uploaded individually or as a complete package.
- You can add additional comments at the bottom of the page such as shown here.

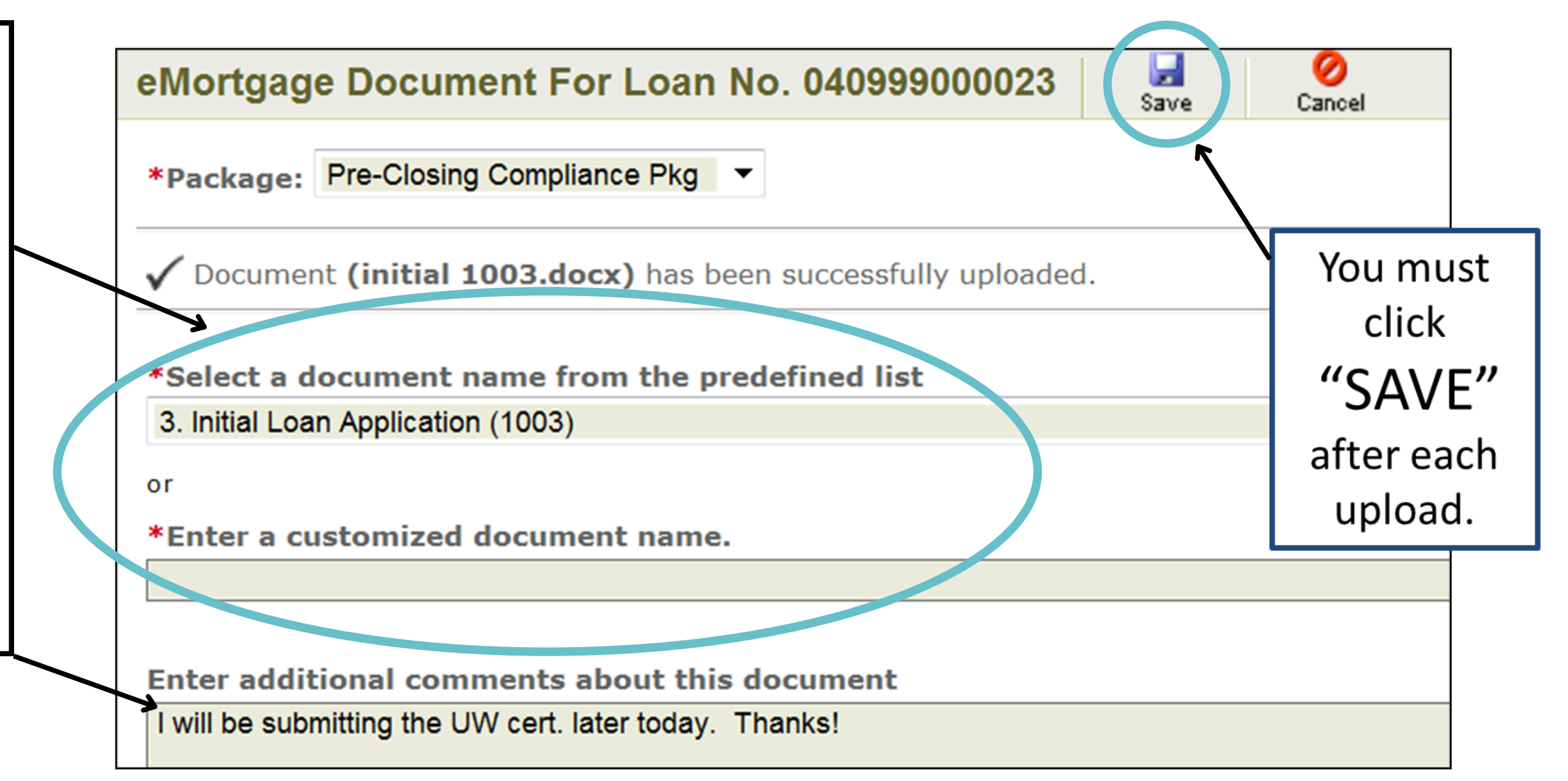

### Uploading the Pre-Closing Compliance Package

Once the document is saved, the date will show up, and you are safe to log out without losing progress.

| <b>R</b> Oklahoma            |                         |             |      |      |     |
|------------------------------|-------------------------|-------------|------|------|-----|
| For All Your Clients         | Needs                   |             |      |      |     |
| NEW RESERVATION              | AVAILABLE FUNDS         | LOAN STATUS | RE   | POR  | rs  |
| ender: Hilltop Securities In | ю.                      |             |      |      |     |
| IortgageDocs                 | ts Comments Printable   | Close       |      |      |     |
| CKAGES FOR LOAN NO. 40       | I1340XXXXX - Borrow     | er, Name    |      |      |     |
| Pre-Closing Compliance Pk    | g                       | Add N       | ew - | Subm | t - |
| Uploaded Documents (5)       |                         |             |      | Acti | ons |
| 1. Pre-Closing Complia       | ance Checklist          |             |      | t    | Ŷ   |
| 2. Executed Underwrite       | er Certification (1008) |             |      | Ŷ    | Ŷ   |

**REI Home100 Program Lender Training** 

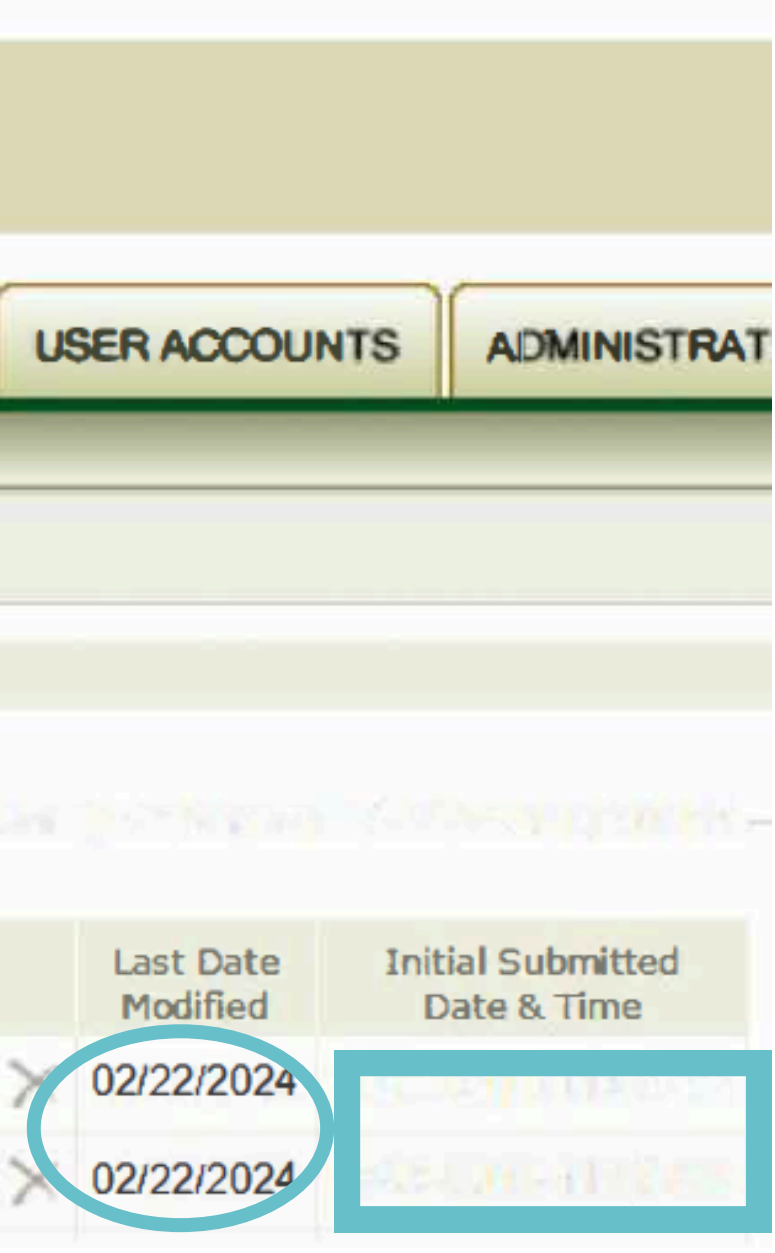

### Submitting the Pre-Closing Compliance Package

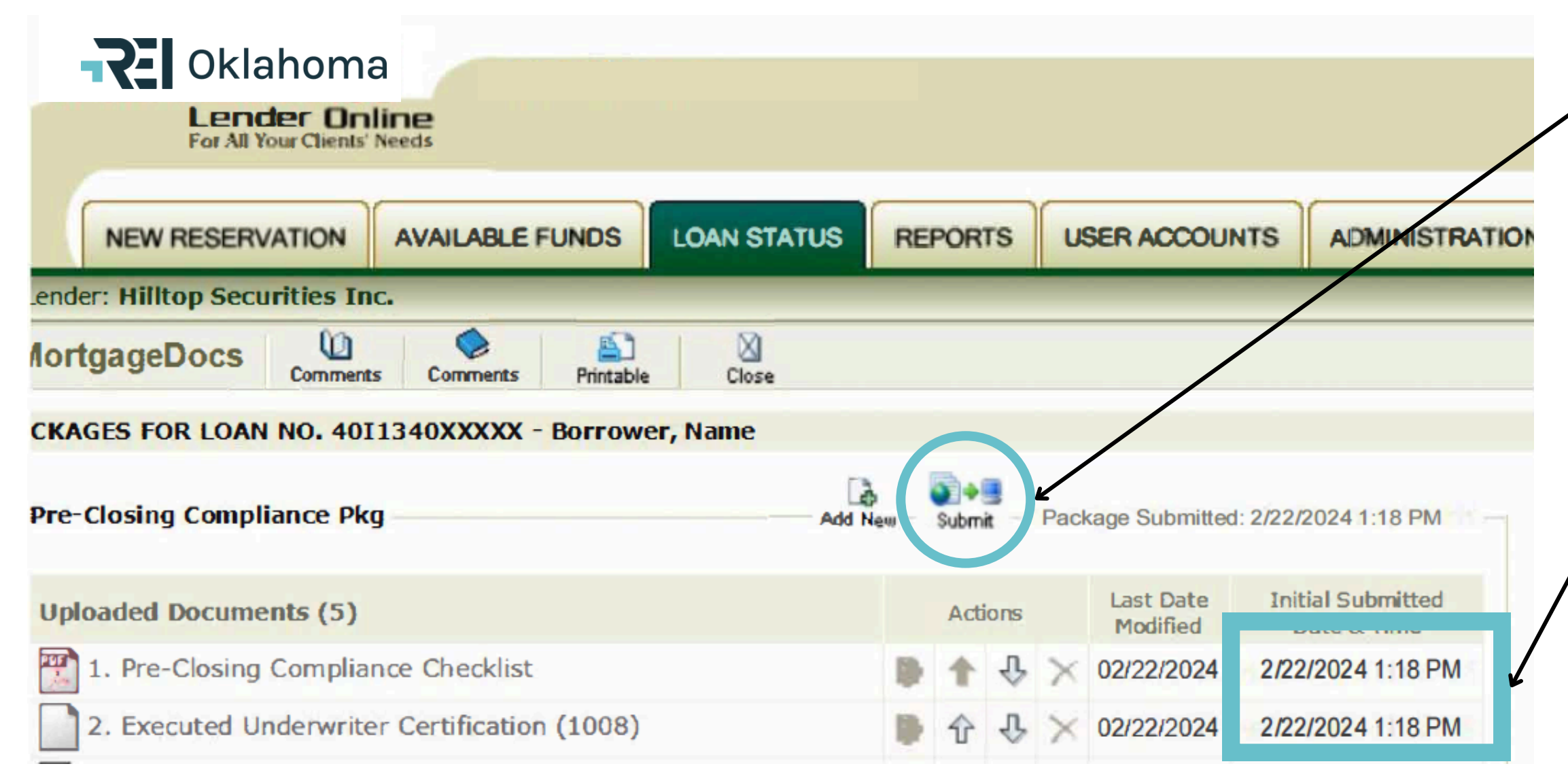

#### **REI Home100 Program Lender Training**

Once all documents have been uploaded, you MUST click on the Submit button. The Submit button sends an email that notifies Hilltop Securities there is a package uploaded for review.

You will know the package has been submitted when you see a date and time listed here.

### **Checking for Conditions**

After submitting the package, you will log back into the portal to check for conditions or approval. The file should be reviewed within 24 hours, but it is often quicker than that. Clicking the "Loan Status" tab will bring up a list of the loans in your pipeline. Information such as the loan number, borrower(s) name, stage, and status will be listed for each loan.

If the Stage and Status show, "Pre-Close Review Incomplete," this means there are conditions. 

 on
 Lender Loan No.
 Borrower Name
 Co-Bor

 54
 0520000598
 Borrower, Name
 1

 54
 0520000598
 Mathematical Action of the state of the state of the

Borrower, Name

\*\*\*\_\*\*-8635

on Lender Loan No.

0520000598

54

If the Stage and Status show, "Commitment Approved," this means you are approved to move to the Funding Package.

**REI Home100 Program Lender Training** 

**Borrower Name** 

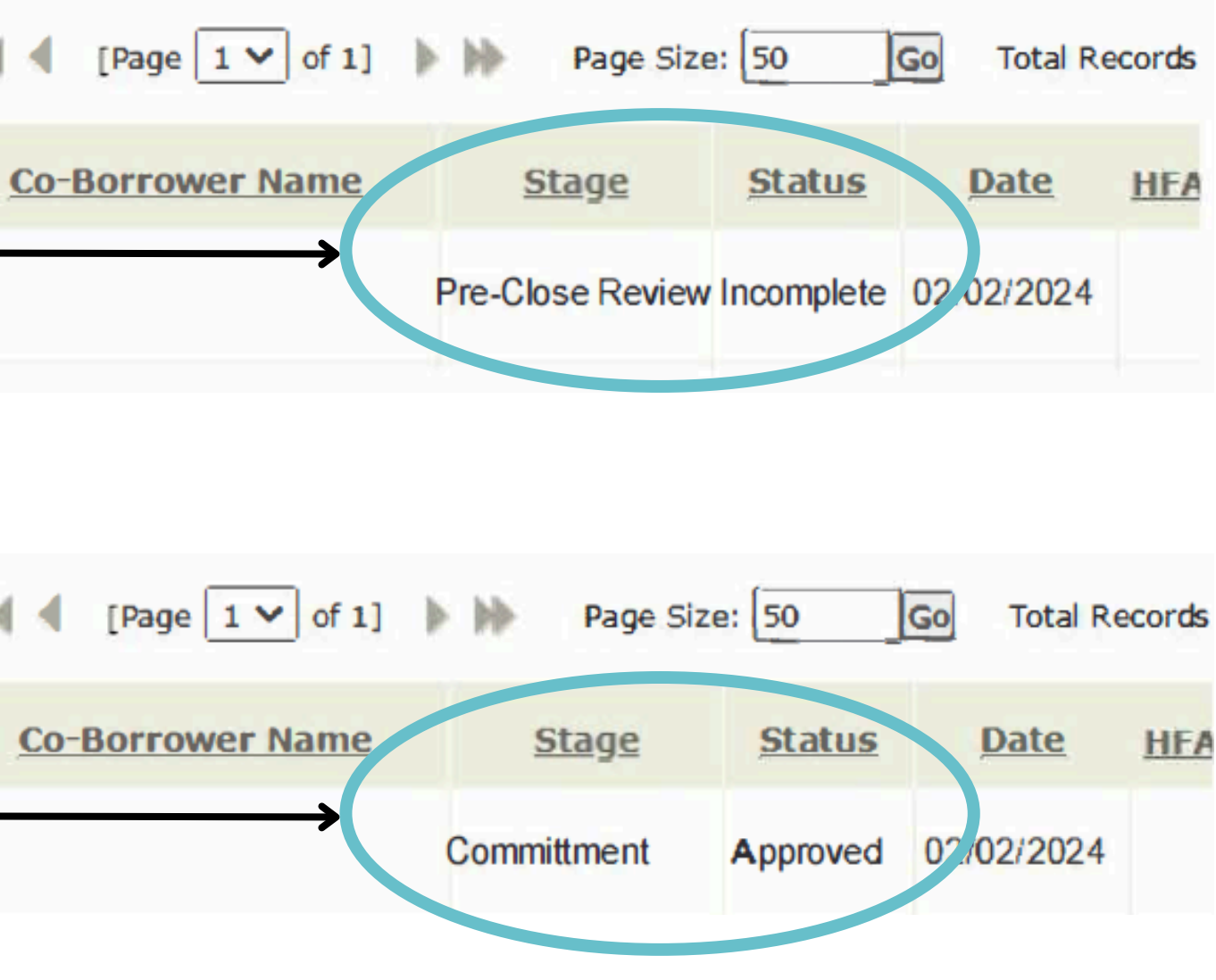

### **Checking for Conditions**

To view conditions, click on the "View" icon on the "Loan Status" Tab.

#### PROPERTY ADDRESS

555 EASY ST.

TULSA, OK 741340000

County: TULSA

#### HFA's CONDITIONS/EXCEPTIONS

- Pls indicate property type on 92900LT
- Pls complete AUS Recommendation on 92900LT
- Pls list DPA amount on 92900LT
- Pls sign 92900LT
- 5. Questions? Please email kate.weiss@hilltopsecurities.com

have questions.

- Next, upload the corrected documents via the upload and submit process you used to submit the initial file, detailed on Pages 8 – 13.
- Check back for additional conditions or approval in the same location.

conditions, please contact

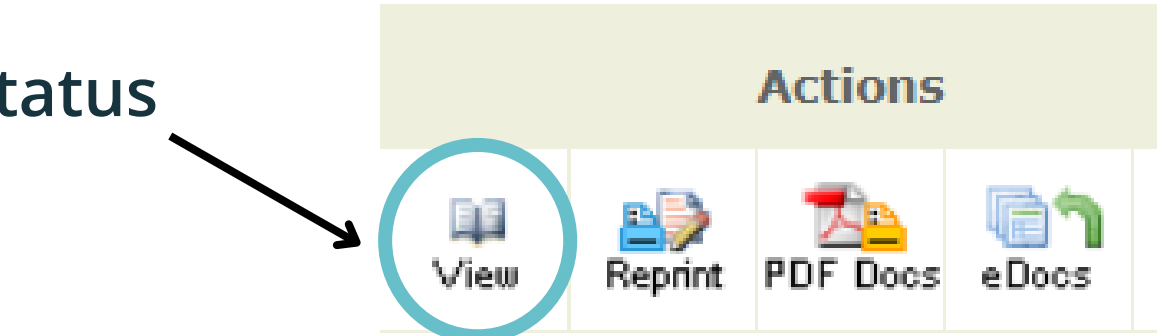

On the bottom, left-hand side of the "View" page, you will see the HFA's Conditions/Exceptions along with a contact email should you

- \*For questions regarding pre-closing compliance
- htshousing@hilltopsecurities.com

Once you have received Commitment Approval, you are now ready to proceed to the Funding stage of the REI Home100 Process.

## **REI Home 100** Loan Program

See our slideshow, "How to Complete the Funding Stage" for a step-bystep guide.

Reach out to us at reidpa@reiok.org with questions.